## Viewing/Printing Copies of Paystubs and W-2 Forms in Employee Self Service

Every employee has the ability to view and print copies of their bi-weekly pay checks and annual W-2 forms from ESS. This is helpful to employees when they need to provide copies of these documents when applying for loans, or if they need a copy of their W-2 in order to file their personal income tax return.

ESS can be accessed from any computer by using the following URL link: <u>https://selfservice.tylertech.com/login.aspx</u>

After logging in to ESS, click on the Pay/Tax Information tab on the left side of the screen

| Home                    |                                                                                                    | icome to Employee Sen Service |  |  |  |
|-------------------------|----------------------------------------------------------------------------------------------------|-------------------------------|--|--|--|
| Employee Self Service   | Announcements                                                                                                    | Contact                       |  |  |  |
| Benefits                | Please go to the "Personal Information" section, from the menu on the left, in order to verify and/or update the follow personal information: | wing                          |  |  |  |
| Pay/Tax Information     | Address     Home Phone     Out Diverse                                                                                                    |                               |  |  |  |
| Performance Evaluations | Cell Phone     Emergency Contacts                                                                                                    |                               |  |  |  |
| Personal Information    |                                                                                                    |                               |  |  |  |
| Time Off                | Personal information                                                                                                    | ew prome                      |  |  |  |

## Viewing/Printing Pay check:

In the Pay/Tax information screen, a list of all check dates will appear for the selected year. If you need to view/print a payroll check from a previous year, just use the drop-down box to select a different year.

| Home                    | Pay/Tax Information       |                         |         |           |         |  |
|-------------------------|---------------------------|-------------------------|---------|-----------|---------|--|
| Employee Self Service   | COTE, SEBRINA L Year 2014 |                         |         |           |         |  |
|                         | Check Date                | Pay Period              | Status  | Gross Pay | Net Pay |  |
| Benefits                | 12/5/2014                 | 11/23/2014 - 12/6/2014  | Cleared |           | Details |  |
| Pay/Tax Information     | 11/21/2014                | 11/9/2014 - 11/22/2014  | Cleared |           | Details |  |
| YTD Information         | 11/7/2014                 | 10/26/2014 - 11/8/2014  | Cleared |           | Details |  |
| W-2                     | 10/24/2014                | 10/12/2014 - 10/25/2014 | Cleared |           | Details |  |
| W-4                     | 10/10/2014                | 9/28/2014 - 10/11/2014  | Cleared |           | Details |  |
| Developel, Circulator   | 9/26/2014                 | 9/14/2014 - 9/27/2014   | Cleared |           | Details |  |
| Paycheck Simulator      | 9/12/2014                 | 8/31/2014 - 9/13/2014   | Cleared |           | Details |  |
| Total Compensation      | 8/29/2014                 | 8/17/2014 - 8/30/2014   | Cleared |           | Details |  |
| Performance Evaluations | 8/15/2014                 | 8/3/2014 - 8/16/2014    | Cleared |           | Details |  |
| Personal Information    | 8/1/2014                  | 7/20/2014 - 8/2/2014    | Cleared |           | Details |  |
| T. 07                   | 7/18/2014                 | 7/6/2014 - 7/19/2014    | Cleared |           | Details |  |
|                         | 7/3/2014                  | 6/22/2014 - 7/5/2014    | Cleared |           | Details |  |

Click on the **Details** link to view/print a single pay check. The details screen will show a complete breakdown of the selected check.

| Home                    | Check Detail    |                        |                     | Return to pay/tax information |
|-------------------------|-----------------|------------------------|---------------------|-------------------------------|
| Employee Self Service   | COTE, SEBRINA L |                        |                     | • •                           |
|                         | Overview        |                        | View paycheck image | 2                             |
| Benefits                | Check Date      | 12/5/2014              |                     |                               |
| Pay/Tax Information     | Pay Period      | 11/23/2014 - 12/6/2014 |                     |                               |
|                         | Check Number    | 451696                 |                     |                               |
| YTD Information         | Check Status    | Cleared                |                     |                               |
| W-2                     | Gross Pay       |                        |                     |                               |
|                         | Net Pay         |                        |                     |                               |
| W-4                     |                 |                        |                     |                               |
| Paycheck Simulator      | Pay Breakdown   |                        |                     |                               |
|                         | Рау Туре        | Hours                  | Rate                | Amount                        |
| Total Compensation      | REG PAY         | 72.00                  |                     |                               |
| Performance Evaluations | VACATION        | 8.00                   |                     |                               |
| Personal Information    | Total           |                        |                     |                               |

Click on the View paycheck image link to open a new window with an exact image of the selected pay check.

## Viewing/Printing W-2:

Click on the **W-2** link under the **Pay/Tax Information** tab on the left side of the screen. The most recent W-2 data will automatically appear in the ESS screen.

Use the drop-down box to select a previous year's W-2. Click on the View W-2 Image link to open a new window with an exact image of the selected W-2.

| Home                    | W-2 Information            |       |                |
|-------------------------|----------------------------|-------|----------------|
| Employee Self Service   | Year: 2013 - 0 💌           |       |                |
| Benefits                | SEBRINA COTE<br>YEAR: 2013 |       | View W-2 image |
| Pay/Tax Information     |                            |       |                |
| YTD Information         | 3RD PARTY SICK             |       | V              |
| W-2                     | STATUTORY EMPLOYEE         |       |                |
| W-4                     | Wages and Tax              |       |                |
| Paycheck Simulator      |                            | GROSS | TAX            |
| Total Compensation      | FIT                        |       |                |
| Performance Evaluations | FICA MEDICARE              |       |                |
| Personal Information    | SIT - ME                   |       |                |